## Monitor Dell™ S2240L/S2340L Monitor – uživatelská příručka

<u>O tomto monitoru</u>

Instalace monitoru

<u>Používání monitoru</u>

<u>Odstraňování problémů</u>

<u>Příloha</u>

## Poznámky, upozornění, varování

**POZNÁMKA:** Slovo POZNÁMKA označuje důležité informace, které pomáhají lepšímu využití počítače.

**POZOR:** Slovo POZOR upozorňuje na možné poškození hardwaru nebo ztrátu dat v případě nedodržení pokynů.

**VAROVÁNÍ:** Slovo VAROVÁNÍ varuje před možným poškozením majetku, zraněním nebo smrtí.

#### Informace obsažené v tomto dokumentu podléhají změnám bez předchozího upozornění. © 2012 Dell Inc. Všechna práva vyhrazena.

Jakékoli kopírování těchto materiálů bez písemného svolení společností Dell Inc. je přísně zakázáno.

Ochranné známky použité v tomto textu: *Dell* a logo *DELL* jsou obchodní známky společnosti Dell Inc.; *Microsoft* a *Windows* jsou obchodní známky nebo registrované obchodní známky společnosti Microsoft Corporation v USA a/nebo dalších zemích. *ENERGY STAR* je registrovaná ochranná známka agentury pro ochranu životního prostředí federální vlády USA. Jako partner ENERGY STAR společnost Dell Inc. stanovila, že tento produkt splňuje směrnice ENERGY STAR pro energetickou účinnost.

Ostatní ochranné známky a obchodní názvy použité v tomto dokumentu mohou odkazovat na majitele těchto známek, názvů nebo jejich produktů. Společnost Dell Inc. si nečiní nárok na jiné obchodní značky a názvy, než své vlastní.

Model S2240Lc/S2340Lc

Listopad 2012 Rev. A01

## O tomto monitoru

#### Monitor Dell™ S2240L/S2340L Monitor – uživatelská příručka

- Obsah balení
- Vlastnosti produktu
- Popis částí a ovládacích prvků
- Technické údaje monitoru
- Funkce Plug and Play
- Zásady dodržování kvality monitorů LCD a zásady týkající se obrazových bodů
- Pokyny pro údržbu

## Obsah balení

Tento monitor je dodáván se všemi níže uvedenými součástmi. Zkontrolujte, zda jste obdrželi všechny součásti a pokud některá chybí, Kontaktní informace společnosti Dell™

**POZNÁMKA**: Některé položky mohou být volitelné a nemusí být v monitorem dodány. Některé funkce nebo média nemusejí být v některých zemích k dispozici.

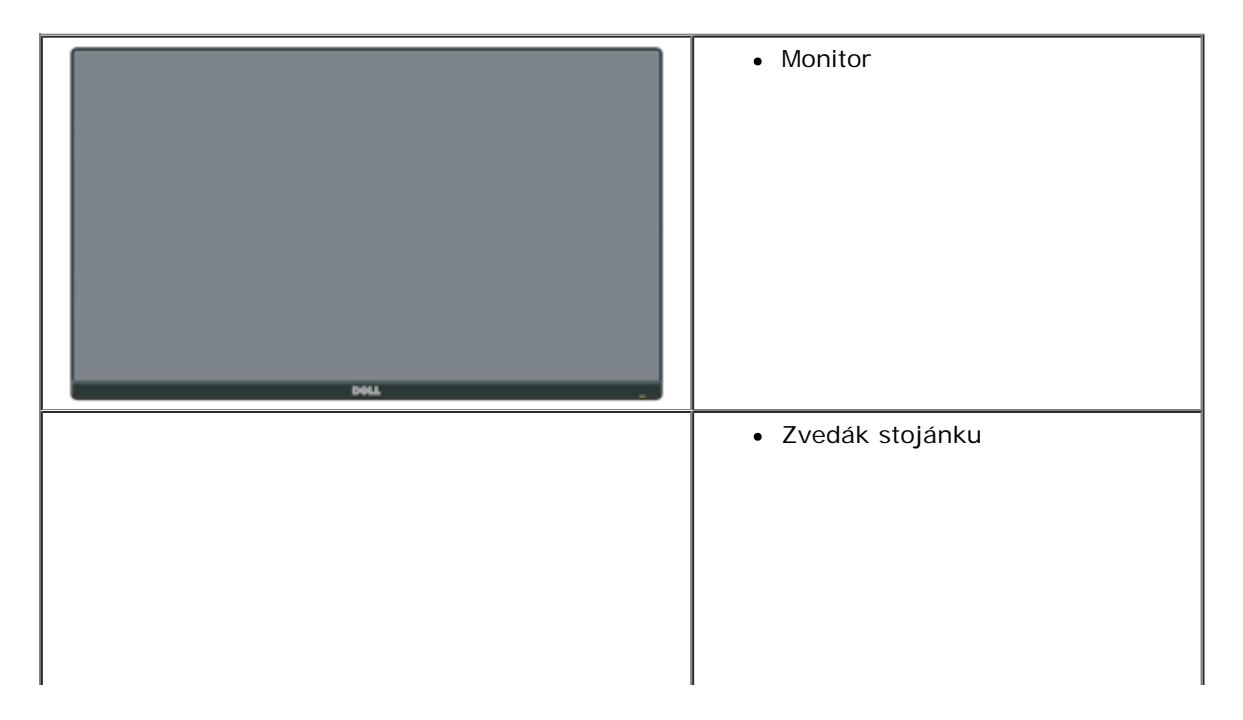

|   | Podstavec stojánku                         |
|---|--------------------------------------------|
| 0 | <ul> <li>Popruh se suchým zipem</li> </ul> |
|   | • Napájecí kabel                           |
|   | • Kabel adaptéru                           |
|   | • Kabel VGA                                |

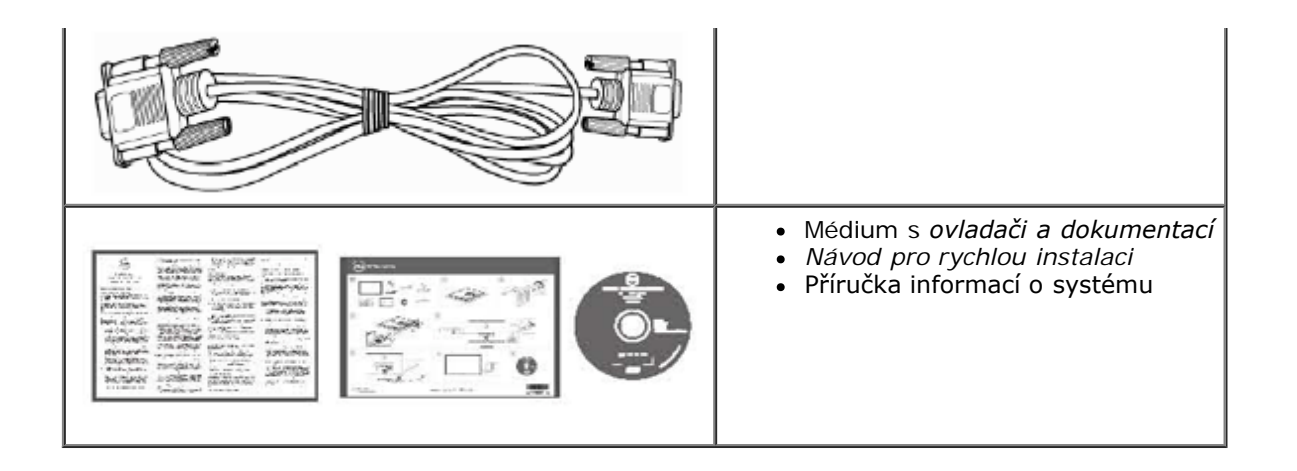

## Vlastnosti produktu

Tento monitor s plochou obrazovkou Dell™ S2240L/S2340L je vybaven displejem z tekutých krystalů (LCD) s tenkovrstvými tranzistory a aktivní matricí. Mezi vlastnosti tohoto monitoru patří:

- S2240L: Zobrazitelná plocha 54,61 cm (21,5 palců). Rozlišení 1 920 x 1 080 plus podpora zobrazení na celou obrazovku pro nižší rozlišení.
- S2340L: Zobrazitelná plocha 58,42 cm (23,0 palců). Rozlišení 1 920 x 1 080 plus podpora zobrazení na celou obrazovku pro nižší rozlišení.
- Široký zorný úhel umožňuje sledování z polohy vsedě nebo vestoje nebo při pohybu ze strany na stranu.
- Odnímatelný podstavec.
- Funkce Plug and Play (je-li podporována počítačem).
- Nabídka nastavení obrazovky (OSD) pro snadné nastavení a optimalizaci obrazu.
- Médium se softwarem a dokumentací, které obsahuje soubor s informacemi (INF), soubor ICM (Image Color Matching) a dokumentaci k produktu.
- Obsahuje nástroj Dell Display Manager (na disku CD přiloženém k monitoru).
- Otvor pro bezpečnostní zámek.
- Funkce Dell Display Manager.
- Kompatibilita s programem ENERGY STAR.
- Kompatibilní s programem EPEAT™ Silver.
- Kompatibilita se standardem RoHS.

## Popis částí a ovládacích prvků

## Pohled zepředu

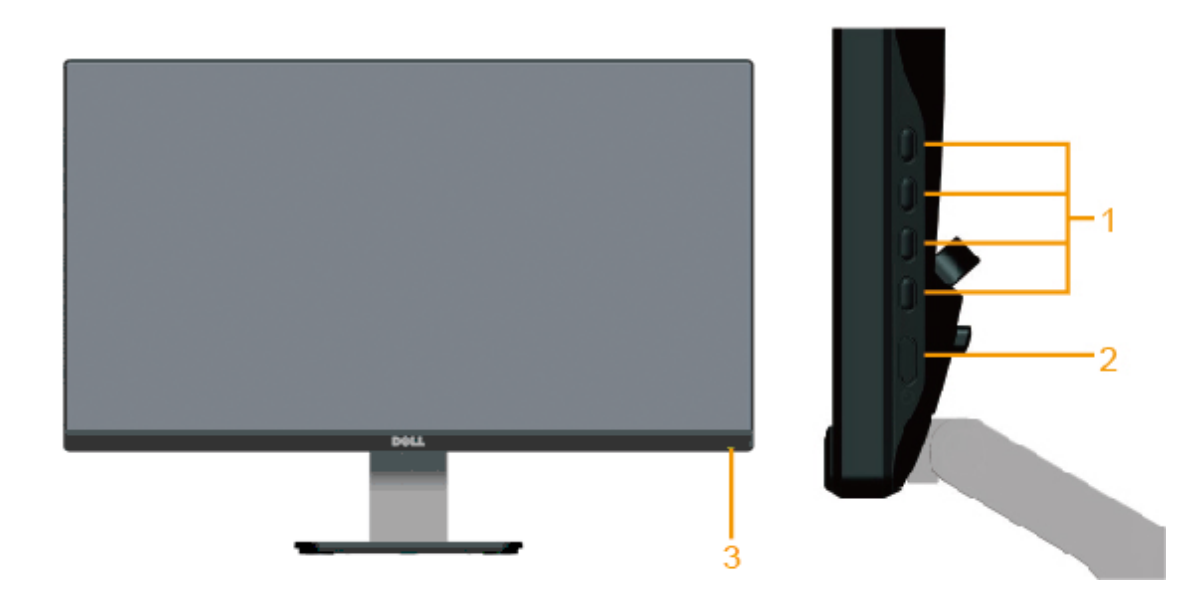

| 1. | Tlačítka funkcí (další informace viz část <u>Používání monitoru</u> ) |
|----|-----------------------------------------------------------------------|
| 2. | Vypínač                                                               |
| 3. | Indikátor LED napájení                                                |

## Pohled zezadu

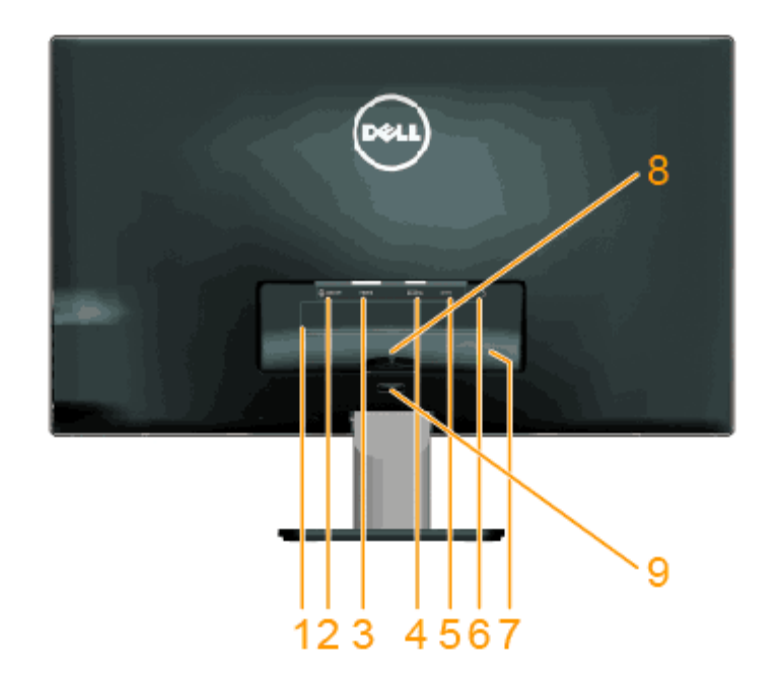

| Štítek | Popis                                                 | Použití                                                                                                 |
|--------|-------------------------------------------------------|----------------------------------------------------------------------------------------------------|
| 1      | Štítek s úředními údaji                               | Obsahuje přehled schválení podle úředních vyhlášek.                                                     |
| 2      | Linkový výstup zvuku                                  | Připojte reproduktory.*                                                                                 |
| 3      | Konektor HDMI                                         | Slouží k připojení počítače k monitoru kabelem HDMI.                                                    |
| 4      | Konektor VGA                                          | Slouží k připojení počítače k monitoru kabelem VGA.                                                     |
| 5      | Konektor adaptéru                                     | Slouží k připojení napájecího kabelu monitoru pomocí adaptéru stejnosměrného napájení 12 V pro přechod. |
| 6      | Otvor pro bezpečnostní zámek                          | Umožňuje zabezpečit monitor bezpečnostním zámkem.                                                       |
| 7      | Štítek se sériovým číslem ve<br>formátu čárového kódu | Viz v případě kontaktu technické podpory společnosti Dell.                                              |
| 8      | Kabelová svorka                                       | Pro správu kabelů.                                                                                      |
| 9      | Tlačítko pro uvolnění stojánku                        | Slouží k uvolnění stojánku z monitoru.                                                                  |

\* Používání sluchátek není podporováno pro konektor linkového výstupu zvuku.

## Pohled ze strany

| Pohled zleva | Pohled zprava | <br> | <br> |
|--------------|---------------|------|------|
| Pohled zdola |               |      |      |
|              |               |      |      |

### Technické údaje monitoru

Následující části obsahují informace o různých úsporných režimech a popisy kolíků různých konektorů monitoru.

## Režimy řízení spotřeby

Pokud je v daném počítači nainstalován software nebo videokarta vyhovující normě DPM organizace VESA, monitor automaticky snižuje svoji spotřebu energie, není-li používán. Tento stav se nazývá *režim úspory energie*. Pokud počítač rozpozná vstup z klávesnice, myši nebo jiných vstupních zařízení, monitor automaticky obnoví provoz. Následující tabulka uvádí spotřebu energie a signalizaci této funkce pro automatickou úsporu energie:

| Režimy VESA  | Horizontální synch. | Vertikální synch. | Video   | Indikátor napájení | příkon                                                   |
|--------------|---------------------|-------------------|---------|--------------------|----------------------------------------------------------|
| Běžný provoz | Aktivní             | Aktivní           | Aktivní | Bílá               | 23 W (maximálně) pro S2240L<br>18 W (typicky) pro S2240L |

|                       |           |           |         |           | 24 W (maximálně) pro S2340L<br>19 W (typicky) pro S2340L |
|-----------------------|-----------|-----------|---------|-----------|----------------------------------------------------------|
| Režim aktivní-vypnuto | Neaktivní | Neaktivní | Prázdná | Jantarová | Méně než 0,5 W                                           |
| Vypnuto               | -         | -         | -       | Vypnuto   | Méně než 0,5 W                                           |

Nabídka OSD bude fungovat pouze v režimu normálního provozu. Stisknutím libovolného tlačítka s výjimkou vypínače v režimu Aktivní-vypnuto se zobrazí následující zprávy:

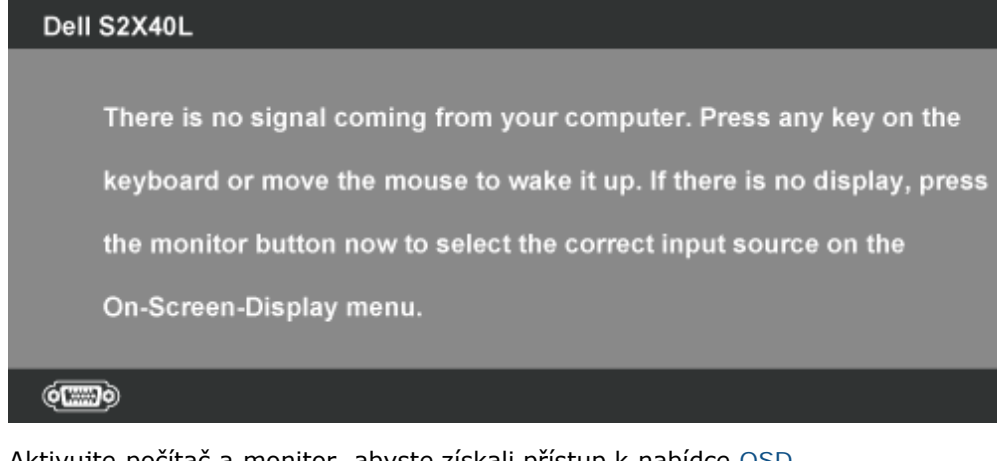

Aktivujte počítač a monitor, abyste získali přístup k nabídce OSD.

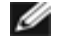

POZNÁMKA: Monitor Dell S2240L/S2340L je kompatibilní s podmínkami programu ENERGY STAR®.

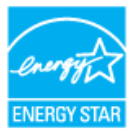

\* Nulové spotřeby energie v režimu Vypnuto lze docílit pouze odpojením napájecího kabelu od monitoru.

\*\* Maximální spotřeba energie s max. svítivostí a kontrastem.

### Uspořádání konektorů

15kolíkový konektor D-sub

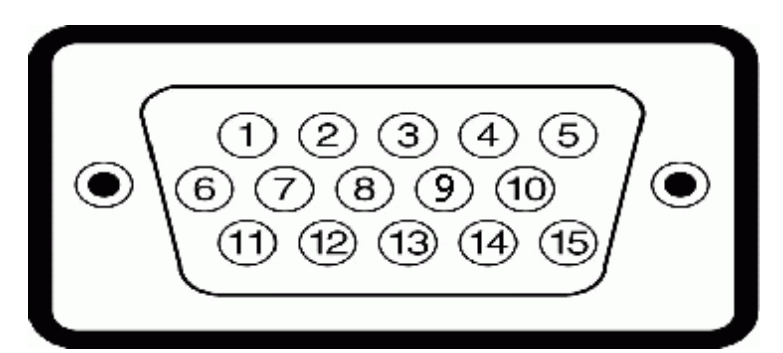

| Číslo kolíku | 15kolíková strana signálního kabelu pro monitor |
|--------------|-------------------------------------------------|
| 1            | Video-červená                                   |
| 2            | Video-zelená                                    |
| 3            | Video-modrá                                     |
| 4            | GND (zem.)                                      |
| 5            | Automatický test                                |
| 6            | GND-R (č.)                                      |
| 7            | GND-G (z.)                                      |
| 8            | GND-B (m.)                                      |
| 9            | DDC +5 V                                        |
| 10           | GND-synch                                       |
| 11           | GND (zem.)                                      |
| 12           | Data DDC                                        |
| 13           | H-synch.                                        |
| 14           | V-synch.                                        |
| 15           | Takt DDC                                        |

![](_page_8_Picture_2.jpeg)

#### **Konektor HDMI**

| Číslo kolíku | 24kolíková strana připojeného signálního kabelu |
|--------------|-------------------------------------------------|
| 1            | T.M.D.S. Data 2-                                |
| 2            | T.M.D.S. Data 2 stínění                         |
| 3            | T.M.D.S. Data 2+                                |
| 4            | T.M.D.S. Data 1+                                |
| 5            | T.M.D.S. Data 1 stínění                         |
| 6            | T.M.D.S. Data 1-                                |
| 7            | T.M.D.S. Data 0+                                |
| 8            | T.M.D.S. Data 0 stínění                         |
| 9            | T.M.D.S. Data 0-                                |
| 10           | T.M.D.S. Frekvence+                             |
| 11           | T.M.D.S. Stínění frekvence                      |
| 12           | T.M.D.S. Frekvence-                             |
| 13           | CEC                                             |
| 14           | Vyhrazeno (N.C. v zařízení)                     |
| 15           | SCL                                             |
| 16           | SDA                                             |
| 17           | DDC/CEC uzemnění                                |
| 18           | Napájení + 5 V                                  |
| 19           | Detekce připojení za chodu                      |

## **Funkce Plug and Play**

Tento monitor můžete nainstalovat k jakémukoli systému, který je kompatibilní s technologií Plug and Play. Monitor automaticky poskytne počítači své údaje EDID (Extended Display Identification Data) pomocí protokolů DDC (Display Data Channel), takže systém může sám nakonfigurovat a optimalizovat nastavení monitoru. Většina instalací monitoru je automatická. Podle potřeby můžete vybrat odlišná nastavení.

## Technické údaje ploché obrazovky

|                              | 1                                                                    |                                                                               |
|------------------------------|----------------------------------------------------------------------|-------------------------------------------------------------------------------|
| Typ obrazovky                | Aktivní matice – TFT LCD                                             | Aktivní matice – TFT LCD                                                      |
| Typ obrazovky                | IPS                                                                  | IPS                                                                           |
| Rozměry obrazovky            | 54,61 cm (21,5 palců) (velikost<br>zobrazitelného obrazu 21,5 palců) | 58,42 cm (23 palců) (velikost širokoúhlého<br>zobrazitelného obrazu 23 palců) |
| Předvolená oblast zobrazení: |                                                                      |                                                                               |
| Horizontální                 | 476,06 mm (18,76 palců)                                              | 509,18 mm (20,05 palců)                                                       |
| Vertikální                   | 267,78 mm (11,85 palců)                                              | 286,41 mm (11,28 palců)                                                       |
| Rozteč pixelů                | 0,248 mm                                                             | 0,265 mm                                                                      |
| Zorný úhel                   |                                                                      |                                                                               |
| Horizontální                 | 178 ° typicky                                                        | 178 ° typicky                                                                 |
| Vertikální                   | 178 ° typicky                                                        | 178 ° typicky                                                                 |
| Výstupní jas                 | 250 cd/m² (typicky)                                                  | 250 cd/m² (typicky)                                                           |
| Míra kontrastu               | 1 000 až 1 (typicky)                                                 | 1 000 až 1 (typicky)                                                          |
| Poměr dynamického kontrastu  | 8 000 000 až 1 (typicky) *                                           | 8 000 000 až 1 (typicky) *                                                    |
| Ochranná vrstva stínítka     | Reflexní tvrdá vrstva 3H                                             | Reflexní tvrdá vrstva 3H                                                      |
| Podsvícení                   | Systém světelného panelu LED                                         | Systém světelného panelu LED                                                  |
| Doba odezvy                  | 14 ms (typicky)<br>7 ms (typicky) s nástrojem Overdrive              | 14 ms (typicky)<br>7 ms (typicky) s nástrojem Overdrive                       |
| Barevná hloubka              | 16,7 miliónů barev                                                   | 16,7 miliónů barev                                                            |
| Barevná škála                | 82 % (typicky) **                                                    | 82 % (typicky) **                                                             |

\* Na základě odhadu.

\*\* [S2240L/S2340L] barevná škála (typická) vychází z testovacích standardů CIE1976 (82 %) a CIE1931 (72 %).

## Specifikace rozlišení

| Číslo modelu   | Monitor Dell S2240L | Monitor Dell S2340L |
|----------------|---------------------|---------------------|
| Rozsah snímání |                     |                     |

| Horizontální                   | 30 kHz až 83 kHz (automaticky) | 30 kHz až 83 kHz (automaticky) |
|--------------------------------|--------------------------------|--------------------------------|
| Vertikální                     | 56 Hz až 76 Hz (automaticky)   | 56 Hz až 76 Hz (automaticky)   |
| Maximální předvolené rozlišení | 1 920 x 1 080 při 60 Hz        | 1 920 x 1 080 při 60 Hz        |

### Technické údaje napájení

| Číslo model                        | u                                                       | Monitor Dell S2240L                                                                                                    | Monitor Dell S2340L                                                                                                    |
|------------------------------------|---------------------------------------------------------|----------------------------------------------------------------------------------------------------|----------------------------------------------------------------------------------------------------|
| Signály video                      | ovstupu                                                 | Analogový RGB: 0,7 voltů +/- 5 %, vstupní impedance<br>75 ohmů                                                                                                    | Analogový RGB: 0,7 voltů +/- 5 %, vstupní impedance<br>75 ohmů                                                                                                    |
| Signály vstur<br>synchronizac      | oní<br>e                                                | Oddělené horizontální a vertikální synchronizace,<br>úroveň TTL bez polarity, SOG (kompozitní "sync on<br>greeng)                                                                     | Oddělené horizontální a vertikální synchronizace,<br>úroveň TTL bez polarity, SOG (kompozitní "sync on<br>greeng)                                                                             |
| AC/DC<br>adaptér*                  | vstupní<br>střídavé<br>napětí /<br>frekvence<br>/ proud | Delta adaptér ADP-40DD B: 00 - 240 V $\sim$ /50 Hz nebo<br>60 Hz ± 3 Hz / 1,5 A (max.), Lite-On adaptér PA-<br>1041-71: 100 - 240 V $\sim$ /50 Hz nebo 60 Hz ± 3 Hz / 1,2<br>A (max.) | Delta adaptér ADP-40DD B: 00 - 240 V $\sim$ /50 Hz nebo<br>60 Hz $\pm$ 3 Hz / 1,5 A (max.), Lite-On adaptér PA-<br>1041-71: 100 - 240 V $\sim$ /50 Hz nebo 60 Hz $\pm$ 3 Hz / 1,2<br>A (max.) |
| ·<br>výstupní<br>napětí /<br>proud |                                                         | VÝSTUP: 12 V= / 3,33 A                                                                                                    | VÝSTUP: 12 V= / 3,33 A                                                                                                    |
| Zapínací prou                      | bu                                                      | 120 V: 30 A (max.)<br>240 V: 60 A (max.)                                                                                                    | 120 V: 30 A (max.)<br>240 V: 60 A (max.)                                                                                                    |

\* Kvalifikované kompatibilní AC/DC adaptéry:

**POZOR:** Chcete-li se vyhnout poškození monitoru, používejte pouze adaptér zkonstruovaný pro tento konkrétní monitor Dell.

| Výrobce | Model           | Polarita |
|---------|-----------------|----------|
| Delta   | ADP-40DD BA     | ॖ;       |
| Lite-On | PA-1041-71TP-LF | ⊙€≎      |

Tento monitor je vybaven mechanizmem proti selhání, který vypne monitor, když je do zásuvky stejnosměrného napájení připojen nekompatibilní napájecí adaptér.

Když monitor zjistí, že je použit nesprávný napájecí adaptér, zobrazí se následující zprávy.

![](_page_12_Picture_0.jpeg)

Aby se zabránilo poškození přístroje, důrazně doporučujeme používat původní napájecí adaptér dodaný v krabici s monitorem.

## Předvolené režimy zobrazení

Následující tabulka obsahuje seznam předvolených režimů, pro které společnost Dell garantuje velikost obrazu a jeho vystředění:

#### S2240L:

| Režim zobrazení     | Horizontální<br>frekvence (kHz) | Vertikální frekvence<br>(Hz) | Takt pixelů (MHz) | Polarita synch,<br>(Horizontální/Vertikální) |
|---------------------|---------------------------------|------------------------------|-------------------|----------------------------------------------|
| VESA, 720 x 400     | 31,5                            | 70,0                         | 28,3              | -/+                                          |
| VESA, 640 x 480     | 31,5                            | 60,0                         | 25,2              | -/-                                          |
| VESA, 640 x 480     | 37,5                            | 75,0                         | 31,5              | -/-                                          |
| VESA, 800 x 600     | 37,9                            | 60,0                         | 40,0              | +/+                                          |
| VESA, 800 x 600     | 46,9                            | 75,0                         | 49,5              | +/+                                          |
| VESA, 1 024 x 768   | 48,4                            | 60,0                         | 65,0              | -/-                                          |
| VESA, 1 024 x 768   | 60,0                            | 75,0                         | 78,8              | +/+                                          |
| VESA, 1 152 x 864   | 67,5                            | 75,0                         | 108,0             | +/+                                          |
| VESA, 1 280 x 1 024 | 64,0                            | 60,0                         | 108,0             | +/+                                          |
| VESA, 1 280 x 1 024 | 80,0                            | 75,0                         | 135,0             | +/+                                          |
| VESA, 1 920 x 1 080 | 67,5                            | 60,0                         | 148,5             | +/+                                          |

#### S2340L:

| Režim zobrazení | Horizontální<br>frekvence (kHz) | Vertikální frekvence<br>(Hz) | Takt pixelů (MHz) | Polarita synch,<br>(Horizontální/Vertikální) |
|-----------------|---------------------------------|------------------------------|-------------------|----------------------------------------------|
| VESA, 720 x 400 | 31,5                            | 70,0                         | 28,3              | -/+                                          |
| VESA, 640 x 480 | 31,5                            | 60,0                         | 25,2              | -/-                                          |
|                 |                                 |                              |                   |                                              |

| VESA, 640 x 480     | 37,5 | 75,0 | 31,5  | -/- |
|---------------------|------|------|-------|-----|
| VESA, 800 x 600     | 37,9 | 60,0 | 40,0  | +/+ |
| VESA, 800 x 600     | 46,9 | 75,0 | 49,5  | +/+ |
| VESA, 1 024 x 768   | 48,4 | 60,0 | 65,0  | -/- |
| VESA, 1 024 x 768   | 60,0 | 75,0 | 78,8  | +/+ |
| VESA, 1 152 x 864   | 67,5 | 75,0 | 108,0 | +/+ |
| VESA, 1 280 x 1 024 | 64,0 | 60,0 | 108,0 | +/+ |
| VESA, 1 280 x 1 024 | 80,0 | 75,0 | 135,0 | +/+ |
| VESA, 1 920 x 1 080 | 67,5 | 60,0 | 148,5 | +/+ |

## Fyzické vlastnosti

Následující tabulka obsahuje seznam fyzických vlastností monitoru:

| Číslo modelu            | Monitor Dell S2240L                                              | Monitor Dell S2340L                                              |  |
|-------------------------|------------------------------------------------------------------|------------------------------------------------------------------|--|
|                         | D-subminiaturní modrý konektor;                                  | D-subminiaturní modrý konektor;                                  |  |
| Typ Konektoru           | НДМІ                                                             | НДМІ                                                             |  |
| Typ signálního kabelu   | Analogový: Připojitelný 15kolíkový D-Sub<br>odpojený od monitoru | Analogový: Připojitelný 15kolíkový D-Sub<br>odpojený od monitoru |  |
| Rozměry: (se stojánkem) |                                                                  |                                                                  |  |
| • Výška                 | 380,28 mm (14,97 palců)                                          | 398,90 mm (39,88 palců)                                          |  |
| • Šířka                 | 499,10 mm (19,65 palců)                                          | 532,20 mm (20,95 palců)                                          |  |
| Hloubka                 | 175,80 mm (17,58 palců)                                          | 175,80 mm (17,58 palců)                                          |  |
| Rozměry: (bez stojánku) |                                                                  |                                                                  |  |
| • Výška                 | 297,60 mm (11,72 palců)                                          | 316,20 mm (12,45 palců)                                          |  |
| • Šířka                 | 499,10 mm (19,65 palců)                                          | 532,20 mm (20,95 palců)                                          |  |
| Hloubka                 | 37,80 mm (1,49 palců)                                            | 37,80 mm (1,49 palců)                                            |  |
| Rozměry stojánku:       |                                                                  |                                                                  |  |
| • Výška                 | 137,10 mm (5,40 palců)                                           | 137,10 mm (5,40 palců)                                           |  |
| • Šířka                 | 175,80 mm (6,92 palců)                                           | 175,80 mm (6,92 palců)                                           |  |
| Hloubka                 | 175,80 mm (6,92 palců)                                           | 175,80 mm (6,92 palců)                                           |  |

| Hmotnost:                                                               |                    |                    |
|-------------------------------------------------------------------------|--------------------|--------------------|
| Hmotnost včetně obalu                                                   | 4,60 kg (10,14 lb) | 4,95 kg (10,91 lb) |
| Hmotnost se sestavou stojánku, kabel, adaptérem<br>a hardwarovým klíčem | 3,69 kg (8,14 lb)  | 3,91 kg (8,62 lb)  |
| Hmotnost sestavy stojánku                                               | 0,60 kg (1,32 lb)  | 0,60 kg (1,32 lb)  |

#### Vlastnosti prostředí

Následující tabulka obsahuje přehled vlastností prostředí pro monitor:

| Číslo modelu    | Monitor Dell S2240L                                                                 | Monitor Dell S2340L                                                                 |
|-----------------|-------------------------------------------------------------------------------------|-------------------------------------------------------------------------------------|
| Teplota         |                                                                                     |                                                                                     |
| • Provozní      | 0 ° C až 40 ° C (32 ° F až 104 ° F)                                                 | 0 ° C až 40 ° C (32 ° F až 104 ° F)                                                 |
| Mimo provoz     | skladování: -20 ° C až 60 ° C (-4 ° F až 140 °                                      | Skladování: -20 ° C až 60 ° C (-4 ° F až 140 °                                      |
|                 | Převážení: -20 ° C až 60 ° C (-4 ° F až 140 ° F)                                    | Převážení: -20 ° C až 60 ° C (-4 ° F až 140 ° F)                                    |
| Vlhkost         |                                                                                     |                                                                                     |
| • Provozní      | 10 % až 80 % (bez kondenzace)                                                       | 10 % až 80 % (bez kondenzace)                                                       |
| • Mimo provoz   | Skladování: 5 % až 90 % (bez kondenzace)<br>Převážení: 5 % až 90 % (bez kondenzace) | Skladování: 5 % až 90 % (bez kondenzace)<br>Převážení: 5 % až 90 % (bez kondenzace) |
| Nadmořská výška |                                                                                     |                                                                                     |
| • Provozní      | Max. 5 000 m (16 405 stop)                                                          | Max. 5 000 m (16 405 stop)                                                          |
| • Mimo provoz   | Max. 12 192m (40 000 stop)                                                          | Max. 12 192m (40 000 stop)                                                          |
|                 |                                                                                     |                                                                                     |
| Tepelný rozptyl | /8,43 BTU/hod. (maximum)                                                            | 81,84 BTU/hod. (maximum)                                                            |
|                 | 61,38 BTU/hod. (typicky)                                                            | 64,79 BTU/hod. (typicky)                                                            |

## Zásady dodržování kvality monitorů LCD a zásady týkající se obrazových bodů

Při výrobě LCD monitoru není neobvyklé, že jeden nebo více obrazových bodů zůstanou v trvale fixovaném stavu. Fixovaný obrazový bod vypadá jako velmi malá tmavá nebo jasná bezbarvá tečka. Když obrazový bod trvale svítí, nazývá se "světlý bod". Když je obrazový bod trvale tmavý, nazývá se "tmavý bod". Téměř ve všech případech jsou tyto fixované body obtížně viditelné a neomezují kvalitu nebo použitelnost obrazu. 1 až 5 pevných obrazových bodů na obrazovce je považováno za normální stav v rámci konkurenčních standardů. Další informace viz webové stránky podpory společnosti Dell na adrese: support.dell.com.

## Pokyny pro údržbu

### Údržba monitoru

POZOR: Před čištěním monitoru si přečtěte a dodržujte <u>Bezpečnostní pokyny</u>.

∧ POZOR: Před čistěním monitoru odpojte jeho napájecí kabel z elektrické zásuvky.

Při rozbalování, čištění nebo manipulaci s monitorem postupujte podle pokynů v následujícím seznamu:

- Antistatickou obrazovku čistěte čistým, měkkým a mírně navlhčeným hadříkem. Pokud možno používejte speciální jemnou tkaninu na čištění obrazovek a vhodný roztok pro antistatickou vrstvu. Nepoužívejte benzen, ředidla, čpavek, abrazivní čistidla ani stlačený vzduch.
- Plasty čistěte hadřík mírně navlhčený v teplé vodě. Nepoužívejte žádné čistící prostředky, protože některé detergenty na umělé hmotě zanechávají mléčný povlak.
- Pokud po vybalení monitoru zjistíte přítomnost bílého prášku, setřete jej látkou. K výskytu tohoto bílého prášku může dojít při přepravě monitoru.
- S monitorem zacházejte opatrně, protože tmavě zbarvený monitor se snadno poškrábe a bílé známky otěru jsou zřetelnější, než na světlém monitoru.
- Pro zachování optimální kvality obraz monitoru používejte dynamicky se měnící spořič obrazovky; když monitor nepoužíváte, vypněte jej.

Zpět na stránku s obsahem

## Instalace monitoru

## Monitor Dell™ S2240L/S2340L Monitor – uživatelská příručka

- Montáž podstavce
- Připojení monitoru
- Uspořádání kabelů
- Demontáž stojánku monitoru

#### Montáž stojánku

**POZNÁMKA**: Podstavec stojánku a zvedák stojánku jsou z výroby dodávány oddělené od monitoru.

1. Připevněte zvedák stojánku k podstavci stojánku.

![](_page_16_Picture_10.jpeg)

- a. Připevněte zvedák stojánku k podstavci stojánku.
- b. Utáhněte šroub na podstavci po směru hodin.
- 2. Připojte sestavu stojánku k monitoru:

![](_page_17_Picture_0.jpeg)

- a. Položte monitor na měkkou látku nebo polštář na okraji stolu.
- b. Zorientujte držák sestavy stojánku s drážkou na monitoru.
- c. Zasuňte držák směrem k monitoru tak, aby zacvakl na místo.

## Připojení monitoru

**AVAROVÁNÍ**: Před prováděním postupů v této části si přečtěte <u>Bezpečnostní pokyny</u>.

Pokyny pro připojení monitoru k počítači:

- 1. Vypněte počítač a odpojte napájecí kabel ze zásuvky.
- Připojte modrý (analogový VGA) nebo HDMI kabel konektoru monitoru k příslušnému portu videa na zadní straně počítače. Nepřipojujte k počítači oba kabely. Oba kabel použijte pouze, když jsou připojeny ke dvěma různým počítačům s příslušnými videosystémy.

#### Připojení modrého kabelu VGA

![](_page_18_Picture_0.jpeg)

Připojení monitoru s HDMI

![](_page_19_Picture_0.jpeg)

## Uspořádání kabelů

Po připojení všech nezbytných kabelů k monitoru a počítači uspořádejte všechny kabely podle obrázku níže:

- 1. Vložte kabely do kabelové svorky.
- 2. Utáhněte kabely k sobě popruhem se suchým zipem dodaným s monitorem.

![](_page_19_Picture_5.jpeg)

![](_page_19_Picture_6.jpeg)

![](_page_19_Picture_7.jpeg)

![](_page_19_Picture_8.jpeg)

![](_page_20_Picture_0.jpeg)

## Demontáž stojánku monitoru

![](_page_20_Picture_2.jpeg)

Položte obrazovku monitoru na měkkou látku nebo polštář a sejměte podstavec podle následujících pokynů:

- 1. Stiskněte uvolňovací tlačítko nad stojánkem.
- 2. Přidržujte uvolňovací tlačítko stisknuté a stáhněte stojánek z monitoru.

Zpět na stránku s obsahem

## Používání monitoru

#### Monitor Dell<sup>™</sup> S2240L/S2340L Monitor – uživatelská příručka

- Používání ovládacích prvků na pravé boční straně
- Používání nabídky na obrazovce (OSD)
- Nastavení maximálního rozlišení
- Používání náklonu

#### Zapnutí napájení monitoru

Stisknutím tlačítka 🙆 zapněte monitor.

![](_page_22_Picture_9.jpeg)

## Používání ovládacích prvků na pravé boční straně

Pomocí tlačítek na pravé boční straně monitoru můžete upravit nastavení obrazu.

![](_page_23_Picture_0.jpeg)

| Panel | tlačítek na boční pravé straně | Popis                                                                                                    |
|-------|--------------------------------|----------------------------------------------------------------------------------------------------|
| A     | 8                              | Pomocí tlačítka <b>Režimy Předvoleb</b> vyberte ze seznamu režimů předvoleb barev. Viz <u>Používání nabídky na obrazovce</u><br>(OSD). |
|       | Režimy Předvoleb               |                                                                                                    |
| В     | Jas / Kontrast                 | Pomocí tlačítka <b>Jas / Kontrast</b> můžete přímo vstoupit do nabídky ovládání "Jas" a "Kontrast".                                    |
| С     | Nabídka                        | Pomocí tlačítka <b>Nabídka</b> otevřete nabídku na obrazovce (OSD).                                                                    |
| D     | Konec                          | Pomocí tlačítka <b>Konec</b> ukončíte nabídku na obrazovce (OSD) z nabídky a podnabídek.                                               |

#### Panel tlačítek na boční pravé straně

Pomocí tlačítek na pravé boční straně monitoru můžete upravit nastavení obrazu.

![](_page_24_Picture_0.jpeg)

| Panel | tlačítek na boční pravé straně | Popis                                                                                  |
|-------|--------------------------------|----------------------------------------------------------------------------------------|
| A     | Nahoru                         | Tlačítko <b>Nahoru</b> slouží k nastavování (zvyšování rozsahů) položek v nabídce OSD. |
| В     | Dolů                           | Tlačítko <b>Dolů</b> slouží k nastavování (snižování rozsahů) položek v nabídce OSD.   |
| С     | ОК                             | Stisknutím tlačítka <b>OK</b> potvrdíte výběr.                                         |
| D     | <b>E</b><br>Zpět               | Stisknutím tlačítka <b>Zpět</b> se vrátíte na předchozí nabídku.                       |

#### Používání nabídky na obrazovce (OSD)

#### Přístup k systémové nabídce

POZNÁMKA: Pokud změníte nastavení a potom přejděte na další nabídku nebo ukončíte nabídku OSD, monitor tyto změny automaticky uloží. Změny se rovněž uloží, pokud změníte nastavení a potom počkáte, než nabídka OSD zmizí.

Stisknutím tlačítka 🛡 otevřete nabídku OSD a zobrazíte hlavní nabídku.

#### Hlavní Nabídka

1.

| Dell S2X40L                              |                                   | Energy Use                        |                                                       |
|------------------------------------------|-----------------------------------|-----------------------------------|-------------------------------------------------------|
| Brightness/Contrast                      | Brightness                        | Contrast                          |                                                       |
| [+] Auto Adjust                          | _                                 | _                                 |                                                       |
| Input Source                             |                                   |                                   |                                                       |
| Color Settings                           |                                   |                                   |                                                       |
| Display Settings                         | 75                                | 75                                | ▼                                                     |
| Other Settings                           |                                   |                                   | <b>→</b>                                              |
| + Personalize                            |                                   |                                   | ×                                                     |
|                                          |                                   |                                   |                                                       |
| و Resolution: 1600x900@60H               | z Maximu                          | l<br>m Resolution: 1920x1080@60Hz |                                                       |
| Stisknutím tlačítek 💊 a 💟 může<br>volby. | te přepínat mezi volbami v nabíd  | lce. Zároveň s přechodem z jedné  | -<br>é ikony na druhou dojde ke zvýraznění názvu dané |
| Chcete-li vybrat označenou položk        | u v nabídce, znovu stiskněte tlač | ítko 😝.                           |                                                       |
| Stisknutím tlačítek 🙆 a 💟 vyber          | te požadovaný parametr.           |                                   |                                                       |
|                                          |                                   |                                   |                                                       |

- 5. Stisknutím tlačítka 🗢 přejdete na posuvník a potom provedte změny pomocí tlačítek 🛇 nebo 💟 podle indikátorů.
- Výběrem volby 🗩 se vrátíte na předchozí nabídku bez přijetí aktuálních nastavení; výběrem volby ✔ přijmete aktuální nastavení a vrátíte se na předchozí nabídku. 6.

Následující tabulka obsahuje seznam všech voleb nabídky OSD a jejich funkce.

| Ikona | Nabídka a<br>podnabídky | Popis                                                                  |  |
|-------|-------------------------|------------------------------------------------------------------------|--|
|       | Spotřeba Energie        | Toto měřidlo ukazuje úroveň spotřeby energie monitorem v reálném čase. |  |
|       | JAS/KONTRAST            | V nabídce Jas a Kontrast nastavte Jas/Kontrast.                        |  |

|                          | Dell S2X40L Energy Use                                                                                                    |
|--------------------------|----------------------------------------------------------------------------------------------------|
|                          | Brightness/Contrast     Brightness     Contrast       Image: Auto Adjust     Image: Auto Adjust     Image: Auto Adjust                                                                                                    |
|                          | →     Input Source       →     Color Settings       Display Settings                                                                                                    |
|                          | ⇒ Other Settings         ★ Personalize           ¬5           ¬5                                                                                                    |
|                          | Resolution: 1600x900@60Hz Maximum Resolution: 1920x1080@60Hz                                                                                                    |
| Jas                      | Umožňuje nastavit jas nebo svítivost podsvícení.                                                                                                    |
|                          | Stisknutím tlačítka 🛇 zvýšíte jas; stisknutím tlačítka 🏵 snížíte jas (min. 0 ~ max. 100).                                                                                                    |
| Kontrast                 | Umožňuje nastavit kontrast nebo stupeň rozdílu mezi tmavými a světlými oblastmi na obrazovce monitoru. Nejdříve nastavte jas; kontrast nastavte pouze, pokud je to nezbytné.                                                                                                    |
| AUTOMATICKÉ<br>NASTAVENÍ | Stisknutím tlačítka 🖤 zvýšíte kontrast; stisknutím tlačítka 🖤 snižíte kontrast (min. 0 ~ max. 100).<br>Toto tlačítko slouží k aktivaci nabídky automatické konfigurace a nastavení. Spolu s automatickým nastavením monitoru na aktuální vstup se na<br>černé obrazovce zobrazí následující dialog: |

|   |               | Dell S2X40L                                                          | Energy Use IIIIIIIIIIIIIIIIIIIIIIIIIIIIIIIIIII                                                                                                    |
|---|---------------|----------------------------------------------------------------------|----------------------------------------------------------------------------------------------------|
|   |               | - Drightness/Contrast                                                |                                                                                                    |
|   |               | E+] Auto Adjust                                                      | Press 🗸 to adjust the screen automatically.                                                                                                    |
|   |               | Input Source                                                         |                                                                                                    |
|   |               | Color Settings                                                       |                                                                                                    |
|   |               | Display Settings                                                     |                                                                                                    |
|   |               | Other Settings                                                       |                                                                                                    |
|   |               | 🛨 Personalize                                                        |                                                                                                    |
|   |               |                                                                      |                                                                                                    |
|   |               |                                                                      |                                                                                                    |
|   |               | ( Resolution: 1600x900@60H                                           | z Maximum Resolution: 1920x1080@60Hz                                                                                                    |
|   |               |                                                                      |                                                                                                    |
|   |               | Auto Adjus                                                           | stment in Progress                                                                                                    |
|   |               |                                                                      |                                                                                                    |
|   |               | Funkce Automatické Nastavení un<br>Ize monitor doladit pomocí ovláda | nožňuje monitoru provést vlastní nastavení pro příchozí videosignál. Po použití funkce Automatické Nastavení<br>cí prvků Takt Pixelů (Hrubé) a Fáze (Jemné) v části Nastavení obrazu. |
|   |               | POZNÁMKA: Auto Adjust [autom nepřipojených kabelech.                 | atické nastavení] nefunguje, když stisknete tlačítko při absenci aktivního vstupního videosignálu nebo                                                                                |
| Ð | VSTUPNÍ ZDROJ | Nabídka <b>Vstupní zdroj</b> slouží k v                              | /běru různých videosignálů, které mohou být připojeny k monitoru.                                                                                                    |

|     |                                    | Dell S2X40L                                                                                         | Energy Use IIIIIIIIIIIIIIIIIIIIIIII                                                                   |  |  |  |  |  |
|-----|------------------------------------|----------------------------------------------------------------------------------------------------|----------------------------------------------------------------------------------------------------|--|--|--|--|--|
|     |                                    | - 🔆 Brightness/Contrast                                                                             | ✓ Auto Select                                                                                         |  |  |  |  |  |
|     |                                    | + Auto Adjust                                                                                       | VGA                                                                                                   |  |  |  |  |  |
|     |                                    | Input Source                                                                                        | номі                                                                                                  |  |  |  |  |  |
|     |                                    | Color Settings                                                                                      |                                                                                                    |  |  |  |  |  |
|     |                                    | Display Settings                                                                                    |                                                                                                    |  |  |  |  |  |
|     |                                    | Other Settings                                                                                      |                                                                                                    |  |  |  |  |  |
|     |                                    | 🛨 Personalize                                                                                       |                                                                                                    |  |  |  |  |  |
|     |                                    |                                                                                                    |                                                                                                    |  |  |  |  |  |
|     |                                    |                                                                                                    |                                                                                                    |  |  |  |  |  |
|     |                                    | وتی Resolution: 1600x900@60H                                                                        | 0Hz Maximum Resolution: 1920x1080@60Hz                                                                |  |  |  |  |  |
|     | Automatický<br><b>Výběr</b><br>VGA | Výběrem volby Automatický Výl                                                                       | ýběr budou vyhledány dostupné vstupní signály.                                                        |  |  |  |  |  |
|     | номі                               | Když používáte analogový (VGA) konektor, vyberte vstup VGA. Stisknutím 🛡 vyberte vstupní zdroj VGA. |                                                                                                    |  |  |  |  |  |
|     |                                    | Vyberte vstup HDMI, když použív                                                                     | žíváte digitální konektor (HDMI). Stisknutím 🗢 vyberte vstupní zdroj HDMI.                            |  |  |  |  |  |
|     | NASTAVENÍ<br>BAREV                 | Nabídka Nastavení Barev slouží                                                                      | ží k nastavení barev monitoru.                                                                        |  |  |  |  |  |
| ••• |                                    | Dell S2X40L                                                                                         | Energy Use                                                                                            |  |  |  |  |  |
|     |                                    | -, <b>P</b> ,⁻ Brightness/Contrast                                                                  | Input Color Format RGB                                                                                |  |  |  |  |  |
|     |                                    | E+: Auto Adjust                                                                                     | Preset Modes  Standard                                                                                |  |  |  |  |  |
|     |                                    | → Input Source                                                                                      | Image Enhance Off                                                                                     |  |  |  |  |  |
|     |                                    | Color Settings                                                                                      | Reset Color Settings                                                                                  |  |  |  |  |  |
|     |                                    | Display Settings                                                                                    |                                                                                                    |  |  |  |  |  |
|     |                                    | Other Settings                                                                                      |                                                                                                    |  |  |  |  |  |
|     |                                    | 🗙 Personalize                                                                                       |                                                                                                    |  |  |  |  |  |
|     |                                    |                                                                                                    |                                                                                                    |  |  |  |  |  |
|     |                                    |                                                                                                    |                                                                                                    |  |  |  |  |  |
|     |                                    | (     Resolution: 1600x900@60                                                                       | 0Hz Maximum Resolution: 1920x1080@60Hz                                                                |  |  |  |  |  |
|     | Vstupní Formát                     | Umožňuje nastavit následující rež                                                                   | ežimy vstupu videa:                                                                                   |  |  |  |  |  |
|     | Barev                              | • RGB: Vyberte tuto volbu, j                                                                        | , pokud je váš monitor připojen k počítači nebo přehrávači DVD pomocí kabelu HDMI nebo adaptéru HDMI- |  |  |  |  |  |

DVI.

• YPbPr: Vyberte tuto volbu, pokud váš přehrávač DVD podporuje pouze výstup YPbPr.

**Režimy Předvoleb** Umožňuje vybrat se seznamu režimů předvoleb barev.

| Dell S2X40L           |                      | Energy Use                        |
|-----------------------|----------------------|-----------------------------------|
| - Drightness/Contrast | Input Color Format   |                                   |
| [+] Auto Adjust       | Preset Modes         | ✓ Standard                        |
| Input Source          | Image Enhance        | Multimedia                        |
| Color Settings        | Reset Color Settings | Movie                             |
| Display Settings      |                      | Game                              |
| Other Settings        |                      | Text                              |
| 🛨 Personalize         |                      | Warm                              |
|                       |                      | Cool                              |
|                       |                      | Custom Color                      |
| (100x900@60H          | z Ma                 | aximum Resolution: 1920x1080@60Hz |

- Standardní: Načte výchozí nastavení barev monitoru. Toto je výchozí režim předvolby.
- Multimédia: Načte optimální nastavení barev pro multimediální aplikace.
- Film: Načte optimální nastavení barev pro filmy.
- Hra: Načte optimální nastavení barev pro většinu herních aplikací.
- Text: Načte optimální nastavení barev pro kancelářské prostředí.
- Teplé: Zvyšuje teplotu barev. Obrazovka má teplejší vzhled s červenožlutým odstínem.
- Studené: Snižuje teplotu barev. Obrazovka má studenější vzhled s modrým odstínem.
- Vlastní Barva: Umožňuje ručně upravovat nastavení barev. Stisknutím tlačítek 🐼 a 💟 upravte hodnoty Červená, Zelená a Modrá a vytvořte vlastní režim předvoleb barev.

V režimu předvolby Film :

|                            | Dell S2                                                                                                    | X40L                       |                              |     | Energy Use IIIIIIIIIIIIIIIIIIIIIIIIIIIIIIIIIII |  |
|----------------------------|----------------------------------------------------------------------------------------------------|----------------------------|------------------------------|-----|------------------------------------------------|--|
|                            | -Ò-                                                                                                    | Brightness/Contrast        | Input Color Format           | Þ   | RGB                                            |  |
|                            | [+]                                                                                                    | Auto Adjust                | Preset Modes                 | Þ   | Movie                                          |  |
|                            | ₽                                                                                                    | Input Source               | Hue                          | Þ   | ▶ 50                                           |  |
|                            | •••                                                                                                    | Color Settings             | Saturation                   | Þ   | ▶ 50                                           |  |
|                            |                                                                                                    | Display Settings           | Demo Mode                    | Þ   | Disable                                        |  |
|                            | 부                                                                                                    | Other Settings             | Image Enhance                | Þ   | ≻ On →                                         |  |
|                            | ★                                                                                                    | Personalize                | Reset Color Settings         |     |                                                |  |
|                            |                                                                                                    |                            |                              |     |                                                |  |
|                            |                                                                                                    |                            |                              |     |                                                |  |
|                            | (1999) F                                                                                                    | Resolution: 1600x900@60H   | z Max                        | imu | num Resolution: 1920x1080@60Hz                 |  |
| Odstín                     | Umožňuj                                                                                                    | e upravit tón pokožky obr  | razu. Pomocí tlačítek ৹ nebo | C   | nastavte odstín od "0" do "100".               |  |
| Sytost                     | Umožňuje upravit sytost barev obrazu. Pomocí tlačítek nebo nebo nastavte sytost od "0" do "100".<br>Spuštěním demonstračního režimu můžete identifikovat rozdíl zobrazení monitoru mezi Normální a Vylepšené.<br>Tato funkce vylepší obrysy obrazu. |                            |                              |     |                                                |  |
| Demonstrační<br>režim      |                                                                                                    |                            |                              |     |                                                |  |
| Vylepšení obrazu           |                                                                                                    |                            |                              |     |                                                |  |
| Obnovit nastavení<br>barev | Obnoví v                                                                                                    | ýchozí tovární nastavení k | barev monitoru.              |     |                                                |  |
| NASTAVENÍ<br>ZOBRAZENÍ     | Nabídka                                                                                                    | Nastavení Zobrazení slo    | ouží k úpravám nastavení zob | raz | azení na monitoru.                             |  |
|                            |                                                                                                    |                            |                              |     |                                                |  |
|                            |                                                                                                    |                            |                              |     |                                                |  |
|                            |                                                                                                    |                            |                              |     |                                                |  |
|                            |                                                                                                    |                            |                              |     |                                                |  |
|                            |                                                                                                    |                            |                              |     |                                                |  |
|                            |                                                                                                    |                            |                              |     |                                                |  |
| 1                          |                                                                                                    |                            |                              |     |                                                |  |

|                                   | Dell S2X40L                                                                                                    |                             | Energy Use IIIIIIIIIIIIIIIIIIIIIIIIIIIIIIIIIII |          |  |  |
|-----------------------------------|----------------------------------------------------------------------------------------------------|-----------------------------|------------------------------------------------|----------|--|--|
|                                   | - Drightness/Contrast                                                                                                    | Aspect Ratio                | ▶ Wide 16:9                                    |          |  |  |
|                                   | [+] Auto Adjust                                                                                                    | Horizontal Position         | ▶ 50                                           |          |  |  |
|                                   | Input Source                                                                                                    | Vertical Position           | ▶ 50                                           |          |  |  |
|                                   | Color Settings                                                                                                    | Sharpness                   | ▶ 50                                           |          |  |  |
|                                   | Display Settings                                                                                                    | Pixel Clock                 | ▶ 50                                           | <b>v</b> |  |  |
|                                   | Other Settings                                                                                                    | Phase                       | ▶ 17                                           | <b>→</b> |  |  |
|                                   | ★ Personalize                                                                                                    | Dynamic Contrast            | ▶ On                                           |          |  |  |
|                                   |                                                                                                    | Reset Display Settings      |                                                | ×        |  |  |
|                                   |                                                                                                    |                             |                                                | _        |  |  |
|                                   | (     Resolution: 1600x900@60H                                                                                                    | z                           | Maximum Resolution: 1920x1080@60Hz             |          |  |  |
| Poměr Stran                       | Slouží k nastavení poměru stran o                                                                                                    | brazu, například Wide 16    | 6:9 (Širokoúhlý 16:9), 4:3 nebo 5:4.           |          |  |  |
|                                   | POZNÁMKA: Širokoúhlé rozlišení                                                                                                    | 16:9 není vyžadováno p      | ři maximální předvolbě rozlišení 1920 x 10     | 80.      |  |  |
| Horizontální<br>Pozice            | Pomocí tlačítek Onebo 오 posunete obraz doleva nebo doprava. Minimum je "0" (-). Maximum je "100" (+).                                                 |                             |                                                |          |  |  |
| Vertikální Pozice                 | Pomocí tlačítek 💁 nebo 오 posunete obraz nahoru nebo dolů. Minimum je "0" (-). Maximum je "100" (+).                                                   |                             |                                                |          |  |  |
| Ostrost                           | Tato funkce umožňuje zostřit nebo zjemnit vzhled obrazu. Pomocí tlačítek 📀 nebo 🕑 nastavte ostrost od "O" do "100".                                   |                             |                                                |          |  |  |
| Takt Pixelů                       | Nastavení Fáze a Takt Pixelů umožňují nastavit monitor podle individuálních preferencí. Pomocí tlačítek 🛇 nebo 안 nastavte nejlepší kvalitu<br>obrazu. |                             |                                                |          |  |  |
| Fáze                              | Pokud nastavení Fáze nepřinese uspokojivé výsledky, použijte nastavení Takt Pixelů (hrubé) a pak znovu Fáze (jemné).                                  |                             |                                                |          |  |  |
| Dynamický                         | Umožňuje zvýšit úroveň kontrastu                                                                                                    | ı pro dosažení ostřejšího   | a detailnějšího obrazu.                        |          |  |  |
| kontrast                          | POZNÁMKA: Dynamický kontrast                                                                                                    | : není k dispozici (je zobr | azen šedě) v režimech chytrého napájení.       |          |  |  |
| Obnovit<br>Nastavení<br>Zobrazení | Výběrem této volby budou obnove                                                                                                    | ena výchozí nastavení zol   | brazení.                                       |          |  |  |
|                                   |                                                                                                    |                             |                                                |          |  |  |

| NASTAVENI                     | Tato volba umožňuje měnit nastavení nabídky OSD, například jazyky OSD, časový interval zobrazení nabídky na obrazovce atd.                                                                                                    |                                                                                                    |                                    |                                                |   |  |  |
|-------------------------------|----------------------------------------------------------------------------------------------------|----------------------------------------------------------------------------------------------------|------------------------------------|------------------------------------------------|---|--|--|
|                               | Dell S2X40L                                                                                                    |                                                                                                    | Energy Use IIIIIIIIIIIII           | Energy Use IIIIIIIIIIIIIIIIIIIIIIIIIIIIIIIIIII |   |  |  |
|                               | َبُرُ∹ Brightness/Contrast                                                                                                    | Language                                                                                                    | ▶ English                          |                                                |   |  |  |
|                               | [+] Auto Adjust                                                                                                    | Menu Transparency                                                                                                    | ▶ 20                               |                                                |   |  |  |
|                               | Input Source                                                                                                    | Menu Timer                                                                                                    | ▶ 20 s                             |                                                |   |  |  |
|                               | Color Settings                                                                                                    | Menu Lock                                                                                                    | ▶ Unlock                           |                                                |   |  |  |
|                               | Display Settings                                                                                                    | Energy Smart                                                                                                    | ▶ Off                              | V                                              |   |  |  |
|                               | Other Settings                                                                                                    | DDC/CI                                                                                                    | Enable                             | <b>_</b>                                       |   |  |  |
|                               | 🛨 Personalize                                                                                                    | LCD Conditioning                                                                                                    | Disable                            |                                                |   |  |  |
|                               |                                                                                                    | Factory Reset                                                                                                    | Reset All Settings                 | ×                                              |   |  |  |
|                               |                                                                                                    |                                                                                                    |                                    |                                                |   |  |  |
|                               | em Resolution: 1600x900@6                                                                                                    | 0Hz M                                                                                                    | Maximum Resolution: 1920x1080@6    | 50Hz                                           |   |  |  |
| Jazyk                         | Umožňuje nastavit jeden ze šesti jazyků zobrazení nabídky OSD: Angličtina, Španělština, Francouzština, Němčina, Zjednodušená čínština,<br>Japonština.                                                                                                    |                                                                                                    |                                    |                                                |   |  |  |
| <b>Průhlednost</b><br>Nabídky | Umožňuje nastavit průhlednost pozadí nabídky OSD.                                                                                                    |                                                                                                    |                                    |                                                |   |  |  |
| Časovač Nabídky               | Umožňuje nastavit dobu, po kterou nabídka OSD zůstane aktivní po stisknutí některého tlačítka na monitoru.                                                                                                    |                                                                                                    |                                    |                                                |   |  |  |
|                               | Pomocí tlačítek 🜑 a 💟 posouvejte posuvník po 1sekundových krocích od 5 do 60 sekund.                                                                                                    |                                                                                                    |                                    |                                                |   |  |  |
| Zámek Nabídky                 | Rídí přístup uživatele k úpraván tlačítka jsou zamknutá.                                                                                                    | í přístup uživatele k úpravám nastavení. Když je vybrána možnost Lock (Zámek), uživatel nemůže provádět žádná nastavení. Všechna<br>čítka jsou zamknutá. |                                    |                                                |   |  |  |
|                               | POZNÁMKA:<br>Zamknutí – softwarový zámek (prostřednictvím nabídky OSD) nebo hardwarový zámek (stisknutím a podržením tlačítka nad vypínačem po<br>dobu 10 s.)<br>Odemknutí – pouze hardwarové odemknutí (stisknutím a podržením tlačítka nad vypínačem po dobu 10 s.) |                                                                                                    |                                    |                                                |   |  |  |
| Energy Smart                  | Dynamické ztmavování aktivováno (funkce dynamického ztmavování automaticky snižuje úroveň jasu obrazovky, když zobrazený obraz<br>obsahuje velké množství jasných ploch).                                                                                             |                                                                                                    |                                    |                                                |   |  |  |
| DDC/CI                        | DDC/CI (Display Data Channel/<br>jas, vyvážení barev atd.                                                                                                    | Command Interface) umožňu                                                                                                    | je softwaru ve vašem počítači upra | avovat nastavení zobrazení monitoru, napříkla  | d |  |  |

![](_page_33_Figure_0.jpeg)

|             |         | Dell S2                                                                                                    | X40L                      |                                | Energy Use            |                      |               |                            |  |
|-------------|---------|----------------------------------------------------------------------------------------------------|---------------------------|--------------------------------|-----------------------|----------------------|---------------|----------------------------|--|
|             |         | -Ò-                                                                                                    | Brightness/Contrast       | Language                       |                       |                      |               |                            |  |
|             |         | [+]                                                                                                    | Auto Adjust               | Menu Transparency              |                       |                      |               |                            |  |
|             |         | Ð                                                                                                    | Input Source              | Menu Timer                     |                       |                      |               |                            |  |
|             |         | ••                                                                                                    | Color Settings            | Menu Lock                      |                       |                      |               |                            |  |
|             |         |                                                                                                    | Display Settings          | Energy Smart                   |                       |                      | ×             |                            |  |
|             |         | ŧ                                                                                                    | Other Settings            | DDC/CI                         |                       |                      |               |                            |  |
|             |         | ★                                                                                                    | Personalize               | LCD Conditioning               | Enable                |                      |               |                            |  |
|             |         |                                                                                                    |                           | Factory Reset                  | V Disable             |                      | 5             |                            |  |
|             |         |                                                                                                    |                           |                                |                       |                      |               |                            |  |
|             |         | @                                                                                                    | Resolution: 1600x900@60ł  | Hz Ma                          | aximum Resolution     | : 1920x1080@60Hz     |               |                            |  |
|             |         | Pokud of                                                                                                    | oraz ulnívá na monitoru v | wihěrem volhy Stabilizaca I    | CD hude eliminové     | no jakékoli ulnívání | obrazu Účinok | funkce Stabilizace I CD co |  |
|             |         | může projevit až po určité době. Funkce Stabilizace LCD nedokáže odstranit vážné případy ulpívání nebo vypálení obrazu.<br>POZNÁMKA: Funkci Stabilizace LCD neužijte pouze, pokud se setkáte s problémem ulpívání obrazu. |                           |                                |                       |                      |               |                            |  |
|             |         | Když uži                                                                                                    | vatel vybere volbu "Aktiv | vovat" Stabilizace LCD, zobraz | zí se následující výs | stražná zpráva.      |               |                            |  |
|             |         | Doll S                                                                                                    | 27401                     |                                |                       | ·                    |               |                            |  |
| Dell S2X40L |         |                                                                                                    |                           |                                |                       |                      |               |                            |  |
|             |         | т                                                                                                    | his feature will help re  | educe minor cases of ima       | ige retention. De     | pending on           |               |                            |  |
|             |         | th                                                                                                    | ne degree of image ref    | tention, the program may       | take some time        | to run.              |               |                            |  |
|             |         | D                                                                                                    | o you wish to continu     | ie?                            |                       |                      |               |                            |  |
|             |         |                                                                                                    |                           | No                             |                       |                      |               |                            |  |
|             |         |                                                                                                    |                           |                                |                       |                      |               |                            |  |
|             |         |                                                                                                    |                           | Yes                            |                       |                      |               |                            |  |
|             |         |                                                                                                    |                           |                                |                       |                      |               |                            |  |
|             |         |                                                                                                    |                           |                                |                       |                      |               |                            |  |
| Obnovit     | Tovární | Obnoví p                                                                                                    | přednastavené výrobní ho  | odnoty všech nastavení OSD.    |                       |                      | •             |                            |  |
| Nastave     | ní      |                                                                                                    |                           |                                |                       |                      |               |                            |  |
| Přizpůso    | obit    | Výběrem                                                                                                    | n této volby můžete nasta | vit dvě rychlá tlačítka.       |                       |                      |               |                            |  |
|             |         | ,                                                                                                    | ,                         |                                |                       |                      |               |                            |  |

![](_page_35_Figure_0.jpeg)

| Description       Brightness/Contrast       Shortcut Key 1         Image: Auto Adjust       Shortcut Key 2       Preset Modes |      |
|----------------------------------------------------------------------------------------------------|------|
| Auto Adjust         Shortcut Key 2         Preset Modes                                                                       |      |
|                                                                                                    | ►    |
| Input Source Reset Personalize                                                                                                |      |
| Color Settings Auto Adjust                                                                                                    |      |
| Display Settings Input Source                                                                                                 | ►    |
| Other Settings Aspect Ratio                                                                                                   |      |
| Personalize                                                                                                    |      |
|                                                                                                    |      |
|                                                                                                    |      |
| Resolution: 1600x900@60Hz     Maximum Resolution: 1920x1080@6                                                                 | 60Hz |
| ResetovatUmožňuje obnovit původní nastavení rychlého tlačítka.přizpůsobení                                                    |      |

#### Varovné zprávy OSD

Když monitor nepodporuje konkrétní režim rozlišení, zobrazí se následující zpráva:

![](_page_36_Picture_3.jpeg)

To znamená, že se monitor nemůže sesynchronizovat se signálem, který přijímá z počítače. Rozsahy horizontálních a vertikálních frekvencí tohoto monitoru viz část <u>Technické údaje monitoru</u>. Doporučený režim je 1920 x 1080.

Když je aktivována funkce Energy Smart (Chytré napájení) nebo Dynamic Contrast (Dynamický kontrast) (v těchto režimech předvolby: Game (Hra) nebo Movie (Film)), je ruční nastavení jasu deaktivováno.

#### Dell S2X40L

To allow manual adjustment of brightness, the Energy Smart / Dynamic will be switched off.

![](_page_37_Picture_2.jpeg)

Před deaktivací funkce DDC/CI se zobrazí následující zpráva.

| Dell S2X40L                                                                      |  |  |  |  |  |
|----------------------------------------------------------------------------------|--|--|--|--|--|
| The function of adjusting display setting using PC application will be disabled. |  |  |  |  |  |
| Do you wish to disable DDC/CI function?                                          |  |  |  |  |  |
| No                                                                               |  |  |  |  |  |
| Yes                                                                              |  |  |  |  |  |
|                                                                                  |  |  |  |  |  |

Když monitor přejde do úsporného režimu, zobrazí se následující zpráva:

![](_page_37_Picture_6.jpeg)

Chcete-li vstoupit do nabídky OSD, aktivujte počítač a probuďte monitor.

Po stisknutí některého tlačítka vyjma vypínače se v závislosti na vybraném vstupu zobrazí následující varovné zprávy:

![](_page_38_Picture_1.jpeg)

Pokud není připojen kabel VGA nebo HDMI, zobrazí se následující místní dialogové okno. Ponecháte-li monitor v tomto stavu, po 5 minutách přejde do úsporného režimu.

| Dell S2X40L                                            | Dell S2X40L                                            |
|--------------------------------------------------------|--------------------------------------------------------|
| No VGA Cable                                           | No HDMI Cable                                          |
| The display will go into Power Save Mode in 5 minutes. | The display will go into Power Save Mode in 5 minutes. |
|                                                        |                                                        |
| nebo                                                   |                                                        |

#### Nastavení maximálního rozlišení

Pokyny pro nastavení maximálního rozlišení monitoru:

Windows XP:

- 1. Klepněte pravým tlačítkem na plochu a vyberte Přizpůsobení.
- 2. Zvolte záložku Nastavení.
- 3. Nastavte rozlišení obrazovky na 1920 x 1080.
- 4. Klepněte na tlačítko **OK**.

Windows Vista®, Windows® 7, Windows® 8:

- 1. V případě operačního systému Windows® 8 výběrem dlaždice Pracovní plocha přepněte na klasické zobrazení pracovní plochy.
- 2. Klepněte pravým tlačítkem na pracovní plochu a vyberte možnost Rozlišení obrazovky .
- 3. Klepněte na rozevírací seznam Rozlišení obrazovky a vyberte možnost 1920 x 1080.
- 4. Klepněte na tlačítko **OK**.

Pokud se nezobrazí 1920 x 1080 jako volba, zřejmě budete muset zaktualizovat grafický ovladač. V závislosti na počítači provedte některý z následujících postupů.

Máte-li stolní nebo přenosný počítač Dell:

• Přejděte na support.dell.com, zadejte servisní značku a stáhněte nejnovější ovladač pro vaši grafickou kartu.

Podrobnější informace viz oddíl Odstraňování problémů.

Pokud používáte (přenosný nebo stolní) počítač jiný, než Dell:

- Přejděte na webové stránky podpory vašeho počítače a stáhněte nejnovější ovladače grafické karty.
  Přejděte na webové stránky vaší grafické karty a stáhněte nejnovější ovladače grafické karty.

#### Používání náklonu

#### Náklon

Sestava stojánku umožňuje nastavit nejvhodnější zorný úhel monitoru.

![](_page_39_Picture_6.jpeg)

IJ POZNÁMKA: Podstavec stojánku je z výroby dodáván oddělený od monitoru.

Zpět na stránku s obsahem

# Odstraňování problémů

## Monitor Dell<sup>™</sup> S2240L/S2340L

- Automatický test
- Integrovaná diagnostika
- Demonstrační režim na prodejně
- Obecné problémy
- Specifické problémy s produktem

**AVAROVÁNÍ**: Před prováděním postupů v této části si přečtěte <u>Bezpečnostní pokyny</u>.

#### Automatický test

Tento monitor obsahuje funkci autotest, která umožňuje zkontrolovat správnou funkci displeje. Pokud jsou monitor a počítač správně zapojeny ale jeho obrazovka zůstane tmavá, spusťte funkci autotest displeje provedením následujícího postupu:

- 1. Vypněte počítač i monitor.
- 2. Odpojte videokabel ze zadní strany počítače. Abyste zajistili správnou činnost operace autotest, odpojte digitální kabel (černý konektor) i analogový kabel (modrý konektor) ze zadní strany počítače.
- 3. Zapněte monitor.

Pokud monitor nemůže rozpoznat videosignál a funguje správně, zobrazí se na obrazovce (proti černému pozadí) plovoucí dialogové okno. V režimu automatického testu zůstane indikátor LED svítit bíle. Navíc se v závislosti na vybraném vstupu bude na obrazovce stále posouvat jeden z níže uvedených dialogů.

![](_page_40_Picture_15.jpeg)

| Dell S2X40L                                            |
|--------------------------------------------------------|
| No HDMI Cable                                          |
| The display will go into Power Save Mode in 5 minutes. |
|                                                        |
|                                                        |

- 4. Toto dialogové okno se rovněž zobrazí při normálním provozu systému, dojde-li k odpojení nebo poškození videokabelu. Ponecháte-li monitor v tomto stavu, **po 5 minutách přejde do úsporného režimu**.
- 5. Vypněte monitor a znovu zapojte videokabel. Pak zapněte počítač i monitor.

Pokud po provedení předchozího postupu zůstane obrazovka monitoru prázdná, zkontrolujte grafickou kartu a počítač, protože monitor funguje správně.

#### Integrovaná diagnostika

Tento monitor je vybaven integrovaným diagnostickým nástrojem, který pomáhá stanovit, zda zjištěnou abnormálnost obrazovky způsobuje problém monitoru nebo s počítače a grafické karty.

**POZNÁMKA:** Integrovanou diagnostiku lze spustit pouze, když je odpojen kabel videa a když se monitor nachází v *režimu automatického testu*.

![](_page_41_Figure_7.jpeg)

Pokyny pro spuštění integrované diagnostiky:

1. Zkontrolujte, zda je obrazovka čistá (žádné částečky prachu na povrchu obrazovky).

- 2. Odpojte kabel(y) videa od zadní strany počítače nebo monitoru. Monitor poté přejde do režimu automatického testu.
- 3. Stiskněte a podržte Tlačítko 1 a Tlačítko 4 na panelu na pravé boční straně současně po dobu 2 sekund. Zobrazí se šedá obrazovka.
- 4. Pečlivě zkontrolujte, zda se na obrazovce nenacházejí abnormálnosti.
- 5. Stiskněte znovu **Tlačítko 4** na panelu na pravé boční straně. Barva obrazovky se změní na červenou.
- 6. Zkontrolujte, zda se na obrazovce nacházejí nějaké abnormality.
- 7. Zopakujte kroky 5 a 6 a zkontrolujte zobrazení na zelené, modré, černé a bílé obrazovce a na obrazovce s textem. Po zobrazení obrazovky s textem je test dokončen. Operaci ukončíte dalším stisknutím **Tlačítka 4**.

Pokud pomocí integrovaného diagnostického nástroje nezjistíte na obrazovce žádné abnormality, monitor funguje správně. Zkontrolujte grafickou kartu a počítač.

## Demonstrační režim na prodejně

Pokyny pro zapnutí demonstračního režimu na prodejně InStore OSD

Všechný kabely jsou odpojeny. Monitor se nachází v režimu "Zapnuto". Stiskněte a podržte tlačítka "nabídka" (Tlačítko 4) + "nahoru" (Tlačítko 2) po dobu 5 sekund

Pokyny pro ukončení demonstračního režimu na prodejně InStore OSD

Stiskněte jednou vypínač Dojde-li během demonstračního režimu k výpadku napájení, po obnovení napájení obnovte demonstrační režim

### Obecné problémy

Následující tabulka obsahuje všeobecné informace o obecných problémech s monitorem a možná řešení.

| Obvyklé příznaky                    | Zjištěné projevy                                                      | Možná řešení                                                                                                    |
|-------------------------------------|-----------------------------------------------------------------------|----------------------------------------------------------------------------------------------------|
| Bez videa / LED napájení<br>nesvítí | Žádný obraz                                                           | <ul> <li>Zkontrolujte, zda je kabel videa řádně a bezpečně připojen k monitoru a k počítači.</li> <li>Pomocí jiného elektrického spotřebiče ověřte, zda elektrická zásuvka funguje správně.</li> <li>Zkontrolujte, zda je vypínač zcela stisknutý.</li> </ul>                                                                                                |
| Bez videa / LED napájení<br>svítí   | Žádný obraz nebo žádný<br>jas                                         | <ul> <li>Prostřednictvím nabídky OSD zvyšte nastavení jasu a kontrastu.</li> <li>Proveďte automatický test monitoru.</li> <li>Zkontrolujte, zda nejsou v konektoru kabelu videa ohnuté nebo prasklé kolíky.</li> <li>Zkontrolujte, zda je vybrán správný vstupní zdroj v nabídce <u>Vstupní zdroj</u>.</li> <li>Spusťte integrovanou diagnostiku.</li> </ul> |
| Slabé zaostření                     | Obraz je neostrý,<br>rozmazaný nebo obsahuje<br>vícenásobné zobrazení | <ul> <li>Proveďte automatické nastavení prostřednictvím nabídky OSD.</li> <li>Upravte fázi a takt obrazových bodů prostřednictvím nabídky OSD.</li> <li>Eliminujte prodlužovací kabely videa.</li> <li>Obnovte výchozí tovární nastavení monitoru.</li> <li>Změňte rozlišení videa na správný poměr stran (16:9).</li> </ul>                                 |
| Kolísající/roztřesené video         | Zvlněný obraz nebo<br>nepatrný pohyb                                  | <ul> <li>Proveďte automatické nastavení prostřednictvím nabídky OSD.</li> <li>Upravte fázi a takt obrazových bodů prostřednictvím nabídky OSD.</li> <li>Obnovte výchozí tovární nastavení monitoru.</li> <li>Zkontrolujte podmínky prostředí.</li> <li>Přemístěte monitor a vyzkoušejte jej v jiné místnosti.</li> </ul>                                     |

| Chybějící pixely                      | Obrazovka LCD obsahuje<br>tečky            | <ul> <li>Zapněte a vypněte napájení.</li> <li>Trvale tmavý obrazový bod představuje přirozený defekt, ke kterému může u technologie<br/>LCD dojít.</li> </ul>                                                                                                    |
|---------------------------------------|--------------------------------------------|----------------------------------------------------------------------------------------------------|
|                                       |                                            | Další informace o zásadách dodržování kvality monitorů Dell a o zásadách týkajících se obrazových bodů viz stránka podpory společnosti Dell na adrese: <u>support.dell.com</u> .                                                                                                    |
| Zaseklé pixely                        | Obrazovka LCD obsahuje<br>jasné tečky      | <ul> <li>Zapněte a vypněte napájení.</li> <li>Trvale tmavý obrazový bod představuje přirozený defekt, ke kterému může u technologie<br/>LCD dojít.</li> </ul>                                                                                                    |
|                                       |                                            | Další informace o zásadách dodržování kvality monitorů Dell a o zásadách týkajících se obrazových bodů viz stránka podpory společnosti Dell na adrese: <u>support.dell.com</u> .                                                                                                    |
| Potíže s jasem                        | Obraz je příliš tmavý nebo<br>světlý       | <ul> <li>Obnovte výchozí tovární nastavení monitoru.</li> <li>Proveďte automatické nastavení prostřednictvím nabídky OSD.</li> <li>Prostřednictvím nabídky OSD upravte nastavení jasu a kontrastu.</li> </ul>                                                                                                    |
| Geometrické zkreslení                 | Obrazovka není správně<br>vystředěna       | <ul> <li>Obnovte výchozí tovární nastavení monitoru.</li> <li>Proveďte automatické nastavení prostřednictvím nabídky OSD.</li> <li>Prostřednictvím nabídky OSD upravte nastavení jasu a kontrastu.</li> </ul>                                                                                                    |
|                                       |                                            | POZNÁMKA: Při použití "HDMI" nejsou nastavení polohy k dispozici.                                                                                                    |
| Vodorovné/Svislé čáry                 | Obrazovka obsahuje jednu<br>nebo více čar  | <ul> <li>Obnovte výchozí tovární nastavení monitoru.</li> <li>Proveďte automatické nastavení prostřednictvím nabídky OSD.</li> <li>Upravte fázi a takt obrazových bodů prostřednictvím nabídky OSD.</li> <li>Proveďte automatický test monitoru a ověřte, zda se tyto čáry zobrazují rovněž v tomto testu.</li> <li>Zkontrolujte, zda nejsou v konektoru kabelu videa ohnuté nebo prasklé kolíky.</li> </ul>                                                             |
|                                       |                                            | POZNÁMKA: Při použití "HDMI" není nastavení taktu obrazových bodů a fáze k dispozici.                                                                                                    |
| Problémy se synchronizací             | Obrazovka je nečitelná<br>nebo přerušovaná | <ul> <li>Obnovte výchozí tovární nastavení monitoru.</li> <li>Proveďte automatické nastavení prostřednictvím nabídky OSD.</li> <li>Upravte fázi a takt obrazových bodů prostřednictvím nabídky OSD.</li> <li>Proveďte automatický test monitoru a ověřte, zda se nečitelná obrazovka zobrazuje v tomto režimu.</li> <li>Zkontrolujte, zda nejsou v konektoru kabelu videa ohnuté nebo prasklé kolíky.</li> <li>Restartujte počítač v <i>bezpečném režimu</i>.</li> </ul> |
| Problémy související s<br>bezpečností | Viditelné známky kouře<br>nebo jiskření    | <ul> <li>Neprovádějte žádné kroky pro odstranění problémů.</li> <li>Ihned kontaktujte společnost Dell.</li> </ul>                                                                                                    |
| Občasné potíže                        | Monitor střídavě funguje a<br>naopak       | <ul> <li>Zkontrolujte, zda je kabel videa řádně a bezpečně připojen k monitoru a k počítači.</li> <li>Obnovte výchozí tovární nastavení monitoru.</li> <li>Provedte automatický test monitoru a ověřte, zda k občasnému problému dochází v tomto režimu.</li> </ul>                                                                                                    |
| Bez barvy                             | Obraz není barevný                         | <ul> <li>Provedte automatický test monitoru.</li> <li>Zkontrolujte, zda je kabel videa řádně a bezpečně připojen k monitoru a k počítači.</li> <li>Zkontrolujte, zda nejsou v konektoru kabelu videa ohnuté nebo prasklé kolíky.</li> </ul>                                                                                                    |

| Chybná barva                                                           | Obraz není správně<br>barevný                 | <ul> <li>Vyzkoušejte různá nastavení předvoleb barev v části Nastavení Barev nabídky OSD. Pokud je správa barev vypnutá, upravte hodnotu R/G/B (Č/Z/M) v části Nastavení Barev nabídky OSD.</li> <li>Změňte vstupní formát barev na RGB nebo YPbPr v části Nastavení Barev nabídky OSD.</li> </ul> |
|------------------------------------------------------------------------|-----------------------------------------------|----------------------------------------------------------------------------------------------------|
| Ulpívání statického obrazu<br>ponechaného příliš dlouho<br>na monitoru | Matný obrys statického<br>obrazu na obrazovce | <ul> <li>Vždy, když monitor nepoužíváte, vypněte jej pomocí funkce Řízení Spotřeby (další informace viz <u>Režimy řízení spotřeby</u>).</li> <li>Nebo používejte dynamicky se měnící spořič obrazovky.</li> </ul>                                                                                  |

## Specifické problémy s produktem

| Specifické příznaky                                                             | Zjištěné projevy                                                                                                    | Možná řešení                                                                                                    |  |  |
|---------------------------------------------------------------------------------|----------------------------------------------------------------------------------------------------|----------------------------------------------------------------------------------------------------|--|--|
| Obraz obrazovky je příliš malý                                                  | Obraz je vystředěn na<br>obrazovce, ale nevyplňuje<br>celou oblast zobrazení                                                                        | <ul> <li>Obnovte výchozí tovární nastavení monitoru.</li> </ul>                                                                                                    |  |  |
| Nelze upravovat nastavení<br>monitoru pomocí tlačítek na<br>předním panelu      | Na obrazovce se nezobrazí<br>OSD                                                                                                    | <ul> <li>Vypněte monitor, odpojte napájecí kabel, znovu připojte napájecí kabel a potom zapněte monitor.</li> <li>Zkontrolujte, zda je zamknutá nabídka OSD. Pokud ano, odemkněte ji stisknutím a podržením tlačítka po dobu 10 sekund. Viz <u>Zámek nabídky</u>.</li> </ul>                                                              |  |  |
| Žádný vstupní signál při<br>stisknutí libovolného<br>ovládacího prvku           | Žádný obraz, indikátor LED<br>svítí bíle. Při stisknutí tlačítka<br>"nahoru", "dolů" nebo<br>"Nabídka" se zobrazí zpráva<br>"Žádný vstupní signál". | <ul> <li>Zkontrolujte zdroj signálu. Pohybem myši nebo stisknutím libovolné klávesy na klávesnici zkontrolujte, zda se počítač nenachází v úsporném režimu.</li> <li>Zkontrolujte, zda je kabel signálu řádně připojen. Podle potřeby kabel signálu odpojte a znovu připojte.</li> <li>Resetujte počítač nebo přehrávač videa.</li> </ul> |  |  |
| Obraz nevyplňuje celou<br>obrazovku                                             | Obraz nevyplňuje výšku nebo<br>šířku obrazovky                                                                                                    | <ul> <li>Vzhledem k rozdílným formátům videa (poměr stran videa) disků DVD se může obraz<br/>na monitoru zobrazovat na celou obrazovku.</li> <li>Spusťte integrovanou diagnostiku.</li> </ul>                                                                                                    |  |  |
| POZNÁMKA: Při výběru režimu HDMI není funkce Automatické Nastavení k dispozici. |                                                                                                    |                                                                                                    |  |  |

Zpět na stránku s obsahem

# Příloha

## Monitor Dell™ S2240L/S2340L Monitor – uživatelská příručka

- Bezpečnostní pokyny
- Sdělení komise FCC (pouze USA) a informace o dalších předpisech.
- Kontaktní informace společnosti Dell

# 🗥 VAROVÁNÍ: Bezpečnostní pokyny

VAROVÁNÍ: Používání ovládacích prvků, provádění změn nastavení nebo postupů jiným způsobem, než jak je určeno v této dokumentaci, může způsobit úrazy vysokým napětím, elektrickým proudem nebo mechanickými vlivy.

Informace o bezpečnostních pokynech viz Příručka s produktovými informacemi.

## Sdělení komise FCC (pouze USA) a informace o dalších předpisech

Sdělení komise FCC informace o dalších předpisech viz webové stránky pro dodržování předpisů na adrese www.dell.com\regulatory\_compliance.

Toto zařízení splňuje Část 15 pravidel FCC. Provoz je podmíněn splněním následujících dvou podmínek:

- (1) toto zařízení nesmí způsobovat škodlivé rušení
- (2) toto zařízení musí akceptovat jakékoli přijaté rušení, včetně rušení, které by mohlo způsobit nežádoucí provoz

### Kontaktní informace společnosti Dell

#### Zákazníci v USA mohou volat na číslo 800-WWW-DELL (800-999-3355).

![](_page_45_Picture_16.jpeg)

**POZNÁMKA**: Pokud nemáte aktivní internetové připojení, naleznete kontaktní informace na nákupním dokladu, dodacím listu, účtence nebo v katalogu produktů společnosti Dell.

Společnost Dell poskytuje řadu možností podpory a služeb online a prostřednictvím telefonu. Dostupnost se liší podle země a výrobku a je možné, že některé služby nebudou ve vaší oblasti k dispozici. Kontaktování společnosti Dell ohledně odbytu, technické podpory nebo služeb pro zákazníky:

- 2. Potvrďte vaši zemi nebo region v rozevírací nabídce **Výběr země/regionu** v dolní části stránky.
- 3. Klepněte na tlačítko Kontaktovat v levé části stránky.
- 4. Podle potřeby vyberte příslušný odkaz na službu nebo podporu.
- 5. Zvolte způsob kontaktování společnosti Dell, který vám vyhovuje.

Zpět na stránku s obsahem